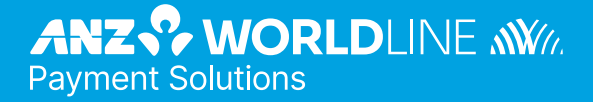

# **ANZ POS Move**<sup>™</sup>

(Merchant Operating Guide)

Software version 8.45

# Contents

| 1.    | Welcome                                                | 4  |
|-------|--------------------------------------------------------|----|
| 1.1   | Merchant Agreement                                     | 4  |
| 1.2   | Important Contact Details                              | 4  |
| 1.3   | Authorisation                                          | 4  |
| 1.4   | Floor Limits                                           | 4  |
| 1.5   | Change of Business Details                             | 5  |
|       |                                                        | Ū  |
| 2.    | Cards You Can Accept                                   | 6  |
| 3.    | Passwords                                              | 6  |
| 3.1   | Forgotten Password                                     | 6  |
| 4.    | Merchant Cards                                         | 7  |
| 5.    | Equipment Maintenance                                  | 7  |
|       | - 1 - 1                                                |    |
| 6.    | Stationery                                             | 7  |
| 7.    | Fraud Minimisation                                     | 8  |
| 7.1   | Card Present Card Checklist                            | 8  |
| 7.2   | Fraud Minimisation for Credit Cards                    | 8  |
| 7.3   | Fraud Minimisation for Debit Cards                     | 9  |
| 7.4   | Cards Left at Premises                                 | 9  |
| 8.    | Handling Cardholder Information Securely & PCI DSS     | 10 |
| 8.1   | PCI DSS – Payment Card Industry Data Security Standard | 10 |
|       | 1) Annual PCI DSS Assessment                           | 10 |
|       | 2) Quarterly Network Vulnerability Scans               | 10 |
| 8.2   | Securing Transaction Records                           | 11 |
| 9.    | Errors and Disputes                                    | 12 |
| 9.1   | Typical Causes of Return and Corrections               | 12 |
| 9.2   | Chargebacks                                            | 12 |
| 10.   | ANZ POS Move Terminal                                  | 13 |
| 10.1  | ANZ POS Move Terminal menu structure                   | 13 |
| 10.2  | Terminal Features                                      | 14 |
| 10.3  | ANZ POS Move Basic Functions                           | 15 |
| 10.4  | Terminal Keypad                                        | 15 |
| 10.5  | Card Reader                                            | 15 |
| 10.6  | How to Load Printer Paper                              | 15 |
| 10.7  | Battery                                                | 15 |
| 10.8  | How to Charge the Battery                              | 16 |
| 10.9  | SIM Card                                               | 16 |
| 10.10 | ) Safety                                               | 16 |

| <mark>11.</mark><br>11.1 | Processing a Sale – Contactless Card, Smartphone or Wearable (Purchase                                     | 17<br>e  |
|--------------------------|----------------------------------------------------------------------------------------------------|----------|
| 11.2                     | Amount less than \$100)<br>Processing a Sale – Contactless Card, Smartphone or Wearable (Purchase          | 17<br>e  |
|                          | Amount more than \$100)                                                                                    | 17       |
| 11.3                     | Processing a Sale with Cash-Out                                                                            | 17       |
| 11.4<br>11.5             | Processing a Sale – Insert (EMV) and Swipe with PIN or Signature<br>Processing a Cash-Out Only Transaction | 18<br>18 |
| 12.                      | Refunds                                                                                                    | 19       |
| 12.1                     | Processing a Refund transaction                                                                            | 20       |
| 13.                      | Pre-Authorisation                                                                                          | 21       |
| 13.1                     | Processing a Pre-Authorisation                                                                             | 21       |
| 13.2                     | Pre-Authorisation Completion                                                                               | 22       |
| 13.3                     | Pre-Authorisation Cancel                                                                                   | 22       |
| 14.                      | Hand Key (Manual Entry) Processing                                                                         | 23       |
| 14.1                     | Processing a Hand key transaction With a Cardholder Present                                                | 24       |
| 15.                      | Mail Order / Telephone Order (MOTO)                                                                        | 24       |
| 15.1                     | Processing a Mail order/Telephone Order transaction (Scheme Cards only)                                    | 25       |
| 16.                      | Settlement                                                                                                 | 25       |
| 16.1                     | Initiate Manual Settlement                                                                                 | 26       |
| 17.                      | Print Transactions                                                                                         | 26       |
| 17.1                     | Print Last Transaction                                                                                     | 26       |
| 18.                      | Print Reports                                                                                              | 27       |
| 18.1                     | Audit                                                                                                    | 27       |
| 18.2                     | Last Settlement                                                                                            | 27       |
| 18.3                     | Totals by Summary Totals                                                                                   | 27       |
| 18.4                     | Totals by Sub Total                                                                                        | 28       |
| 18.5                     | Review Batch                                                                                               | 28       |
| 19.                      | Change Merchant Password                                                                                   | 28       |
| 20.                      | Communication Options                                                                                      | 29       |
| 20.1                     | Switching to an alternative communication option                                                           | 29       |
| 21.                      | Configuring Communication Type                                                                             | 29       |
| 21.1                     | Set Up the Terminal for Broadband Internet via Ethernet Communication                                      | 29       |
| 21.2                     | Set Up the Terminal for Broadband Internet via Wi-Fi Communication                                         | 29       |
| 21.3                     | Pair the terminal and base for Bluetooth                                                                   | 30       |
| 22.                      | ANZ POS Move Terminal – Integrated                                                                         | 30       |
| 22.1                     | How to Install ANZ POS Move Terminal – Integrated                                                          | 30       |
| 23.                      | Common Terminal Error Messages                                                                             | 33       |
| 24.                      | Filing and Retention of Transaction Records and Vouchers                                                   | 35       |

### 1. Welcome

We are excited to welcome you as an ANZ Worldline Payment Solutions Merchant and look forward to a long association with you. This Operating Guide provides you with information on cards you can accept, ways to reduce fraud and what to do if errors or disputes are incurred. Clear and easy-to-follow instructions on how to process transactions via your ANZ Worldline Payment Solutions Terminal are provided. Please take time to read this manual thoroughly and ensure that your staff read it too.

#### **1.1 MERCHANT AGREEMENT**

Your ANZ Worldline Payment Solutions Merchant Agreement contains valuable information and important requirements relating to operating procedures. Instructions in this Merchant Operating Guide form part of the Merchant Agreement and may be changed or replaced by us in accordance with the terms of the Merchant Agreement. ANZ Worldline Payment Solutions strongly recommends that you follow the security checks and procedures in this guide to assist in identifying and minimising fraudulent, invalid or unacceptable transactions. ANZ Worldline Payment Solutions may conduct an investigation if a transaction is believed to be fraudulent. The operators of the applicable card schemes may also conduct their own investigations. Your Merchant Agreement outlines the circumstances in which you will be liable for such transactions. If it is found that you have processed invalid or unacceptable transactions, you may be liable for the value of those transactions. Please refer to the ANZ Worldline Payment Solutions General Conditions for more details.

#### **1.2 IMPORTANT CONTACT DETAILS**

ANZ Worldline Payment Solutions (24 hours a day/7 days a week): 1800 039 025 or merchant@worldline.anz.com

#### **Online Stationery Ordering:**

anzworldline.com.au

#### Authorisation Centre:

- Credit Cards (Visa® and Mastercard®) 1800 999 205
- Charge Cards (Diners Club) 1800 331 112
- Charge Cards (American Express/JCB) 1300 363 614
- Debit Cards (Cheque/Savings Accounts) 1800 039 025

**Note:** Calls to 1800 numbers from a mobile phone will incur normal mobile phone charges. Phone authorisation not available for Union Pay.

#### **1.3 AUTHORISATION**

Your terminal is designed to automatically seek authorisation from the cardholder's Card Issuer while processing an electronic transaction. Authorisation confirms that the card number is a valid card number and that there are sufficient funds in the account. Despite a transaction being 'authorised', the merchant bears the risk that the customer is not the true cardholder. Authorisation does not amount to verification that the transaction is genuine nor does it authenticate the customer.

- Authorisation of the transaction does not mean that the true cardholder has authorised the transaction
- Authorisation does not protect the merchant from chargebacks
- ANZ Worldline Payment Solutions cannot guarantee that a transaction has been conducted by the true cardholder.

#### **Authorisation Declined**

Where an authorisation is declined, please seek an alternative method of payment. If the customer cannot pay, the goods should be reclaimed. For goods that cannot be reclaimed (e.g. food items, petrol etc), request photographic identification such as a Driver's Licence or take a description of the person and arrange with the customer to provide an alternative method of payment. If unsuccessful, report the incident to the Police.

#### **1.4 FLOOR LIMITS**

A Floor Limit is a dollar amount set for a particular type of card transaction processed via your Merchant Facility. Please note, Floor Limits relate to all transactions. Your Letter of Offer outlines all Authorised Floor Limits that are specific to your business. Some of these limits are specific to your business or industry, please insert these Authorised Floor Limits in the appropriate spaces provided.

#### **Authorised Floor Limits**

Credit Card Floor Limits (including Visa® and Mastercard® Debit transactions)

| Manual (Imprinter):           |  |
|-------------------------------|--|
| Internet:                     |  |
| Mail Order / Telephone Order: |  |

All Other Electronic Transactions:

Note: Please refer to your Merchant Agreement for further information on Floor Limits that apply to Manual Imprinter.

### Debit Card Floor Limits (not including Visa® and Mastercard® transactions)

- All merchants cash/combined purchase/cash \$0
- Service stations, taxis/limousines, liquor and convenience stores \$60
- Supermarkets \$200
- All Other \$100.

#### **Charge Card Floor Limits**

Diners Club:

American Express:

**Note:** A \$0 Floor Limit applies to all Hand Key Mail/ Telephone Order and eCommerce transactions.

You must phone the Authorisation Centre for transactions over your Authorised Floor Limit using the above phone numbers (refer to section 1.2) to verify if the account has sufficient funds available to cover the transaction. If approval is not obtained for transactions above your Authorised Floor Limit, you risk the transaction being charged back.

When you contact the Authorisation Centre, a transaction will be 'approved' or 'declined'. If declined, please advise the customer to contact the Card Issuer and seek an alternative method of payment.

**Note:** A transaction may still be charged back despite being authorised by the Authorisation Centre.

**Note:** A \$0 Floor Limit applies to all UnionPay transactions.

#### 1.5 CHANGE OF BUSINESS DETAILS

The General Conditions describe various situations in which you must notify us of a change to your circumstances.

Please visit anzworldline.com.au to complete and submit the respective form or contact ANZ Worldline Payment Solutions on 1800 039 025 if there are any changes to your:

- · Business name and/or address
- Business type or activities including changes in the nature or mode of operation of your business
- Mailing address
- Ownership
- · Bank/branch banking details
- Telephone or fax numbers
- Industry
- Email Address.

Should your business be sold, cease to trade or no longer require a Merchant Facility, please contact ANZ Worldline Payment Solutions on 1800 039 025.

The General Conditions set out your obligations when your business is sold, ceases to trade or no longer requires an ANZ Worldline Payment Solutions Merchant Facility.

You must ensure that all stationery, promotional material, transaction vouchers, card imprinters and equipment (including electronic terminals) are returned to ANZ Worldline Payment Solutions, based on the closure instructions provided by ANZ Worldline Payment Solutions.

Please note that it is the authorised merchant's responsibility to ensure that the Merchant Facility is returned. Failure to do so, may result in the continual charge of Terminal Rental Fees until all equipment is returned in accordance with condition 16(iv) of the ANZ Worldline Payment Solutions General Conditions.

# 2. Cards You Can Accept

#### **Credit Cards**

Cardholders can use credit cards (Visa®. Mastercard<sup>®</sup> and UnionPav) to perform transactions through the ANZ Worldline Payment Solutions Terminal on their credit card accounts. Cardholders can also access cheque and savings accounts where those accounts are linked to the credit card. Cardholders can access these accounts through the ANZ Worldline Payment Solutions Terminal using their PIN (Personal Identification Number) and in certain circumstances, their signature. Cardholders can also use their contactless card or smartphone to make the purchase by tapping the terminal's contactless reader. For contactless transactions under the certain purchase value, PIN or signature may not be required to verify a transaction.

#### **Debit Cards**

Cardholders possessing a debit card will use a PIN for verification in most circumstances. Cardholders

can also use their contactless card or smartphone to make the purchase by tapping the terminal's contactless reader. For contactless transactions under or equal to the certain purchase value (AUD \$100.00), PIN or signature may not be required to verify a transaction.

**Note:** Debit Cards are not allowed to process Paper Voucher or Manual transactions unless authorisation has been obtained (refer to section 1.4 Floor Limits).

#### **Charge Cards**

Processing charge cards is essentially the same as processing credit card transactions. To accept charge cards, you must have an agreement with the charge Card Issuer (e.g. Diners Club, American Express and JCB).

Note: Pre-authorisation transactions still require you to swipe or insert the customer's debit cards and credit cards in order to complete the transaction. You are unable to tap the customer's contactless card or smartphone to complete these transactions.

### 3. Passwords

To restrict access to certain PINpad functions and processing of transactions, a default merchant password has been set on the terminal. Access to the below functions cannot proceed until a valid password is entered when prompted by the ANZ POS Move terminal. Please note passwords only apply to ANZ POS Move standalone terminals.

- Refund
- MOTO
- Hand Key (Manual)

Each terminal you have will have a password and it is your responsibility to keep your password secure, and share with authorised staff only. Unauthorised access to this password can result in unauthorised refund and MOTO/Hand Key transactions via your Merchant Facility resulting in financial loss to your business.

To protect against fraud and prevent any unauthorised use;

- For each terminal, change your merchant password periodically, ideally at least every six months and/or after an authorised staff member has left your business.
- Ensure only you and your authorised employees have access to your ANZ POS Move terminals and passwords.

- When processing transactions that require passwords, ensure there are no customers observing while you are entering your password.
- Protect all passwords against unauthorised use.
- Never save your password in an easily accessible location.

ANZ Worldline Payment Solutions will use your contact details for all the ongoing password related communications. To ensure you receive all the necessary communications, it is your responsibility to contact ANZ Worldline Payment Solutions to keep these details up to date for each of your site.

#### **3.1 FORGOTTEN PASSWORD**

If you have forgotten your Password, please contact ANZ Worldline Payment Solutions on 1800 039 025 between the hours of 6am – 11pm, 7 days a week, to request a password reset.

Note: ANZ Worldline Payment Solutions will validate the caller by performing certain checks as advised as part of your on boarding. Should you require a staff member to request a password reset on your behalf, please ensure they have been provided with the relevant information.

# 4. Merchant Cards

You have been provided with two different types of Merchant Cards. These are designed to assist you with processing Manual Paper Voucher Transactions. It is your responsibility to always keep your Merchant Cards in a safe place, and ensure only authorised staff have access to these cards. Unauthorised access to these cards can result in unauthorised refunds via your Merchant Facility resulting in theft from your business.

It is important that the correct cards are used at all times.

Replacement Merchant Cards can be ordered from ANZ Worldline Payment Solutions on 1800 039 025 by the authorised person from your business.

#### EFTPOS Merchant Card (Terminal ID card)

- To imprint your manual EFTPOS Merchant Summary Vouchers for cheque and savings transactions
- As reference for your Terminal Identification Number (TID).

#### Merchant Summary Card (Merchant ID card)

Your Merchant Summary Card is required when you imprint your Merchant Summary Voucher for Manual Credit Card transactions and as a reference for your ANZ Worldline Payment Solutions Merchant Identification Number (MID).

# 5. Equipment Maintenance

It is your responsibility to provide a clean operating environment for your terminal. Liquids and dust may damage the terminal components and can prevent it from operating. To order a Magnetic Stripe Card Reader Cleaner, please visit anzworldline.com.au or contact ANZ Worldline Payment Solutions on 1800 039 025.

To prevent a fire, power units and cords should be inspected regularly. If any damage to the power units and cords are found on your terminal, please contact ANZ Worldline Payment Solutions on 1800 039 025 for assistance. It is important to clean your terminal regularly to maintain its operating efficiency as you may be charged if it is damaged. The terminal and screen may be wiped clean using a damp cloth. Do not use abrasive materials. Use a soft brush to keep the keypad dust-free.

- Please do not tamper with or remove the terminal housing
- · Do not place the stickers on the terminals
- Do not disconnect your terminal's power supply or communication line unless instructed to do so by ANZ Worldline Payment Solutions.

### 6. Stationery

You have been supplied with an initial stock of stationery including:

- 1 x Imprinter
- 4 x Paper Rolls (for terminals only)
- 25 x Credit Card Summary Envelopes
- 25 x Cheque and Savings Summary Envelopes
- 25 x Credit Vouchers
- 25 x Sales Vouchers
- 25 x Merchant Summary Vouchers
- 25 x Eftpos Summary Vouchers
- 25 x Eftpos Refund Vouchers

- 25 x Eftpos Transaction Vouchers
- 1 x Head Clean Card
- 1 x Door Sticker (cards accepted)
- 1 x Fraud Minimisation, Data Security and Chargeback Guide
- 1 x General Conditions
- 1 x Chargeback Reference Guide
- 1 x Manual Transaction Processing
- 1 x Terminal Quick Reference Guide (QRG)

# 7. Fraud Minimisation

Before commencing any transactions, please take time to read through the Fraud Minimisation, Data Security and Chargeback guide at anzworldline.com.au for further detailed fraud information to assist you in protecting your business.

#### 7.1 CARD PRESENT CARD CHECKLIST

How to Safeguard Against Fraud:

- Do not let anyone service or remove your terminal without viewing proper identification
- Do not allow equipment to be used by unauthorised persons
- Keep Merchant Cards secure from unauthorised use
- Do not divulge cardholder information (e.g. card names or numbers)
- Retain the card until you have completed the security checks and obtained authorisation for the transaction
- Do not locate your terminal under a security camera or any other CCTV device.

Be alert for customers acting suspicious or who

- · Appear nervous, overly talkative or in a hurry
- Arrive on closing time
- Try to rush you or distract you
- · Carry the card loose or by itself
- Have no means of identification
- Make numerous purchases under your Authorised Floor Limit
- Make purchases without regard to size, quality or price of goods
- Ask to split transactions into smaller amounts
- · Ask for transactions to be manually entered
- Sign the Voucher or transaction Voucher slowly or unnaturally.

What to do if you are suspicious of a transaction

 Ask for photographic identification (e.g. Driver's Licence or passport) and ensure that the details match the cardholder's name. Record the details on your copy of the transaction Voucher. Remember:

 Don't risk it: If you remain suspicious about the transactions, refund the credit transaction and ask your customer for a direct deposit or some other form of payment (particularly for large value sales).

Please report all fraudulent activities to the Police immediately.

#### **Split Ticket Transactions**

A transaction may be deemed invalid and charged back to you if, in ANZ Worldline Payment Solutions' reasonable opinion, it relates to one or more purchases made in the same merchant establishment which have been split into two or more transactions.

#### **Chip Card Processing**

Chip Cards are embedded with a security microchip that provides further protection to assist in decreasing the risk of fraudulent transactions and chargeback disputes. Look at the card and if there is a chip, always insert the card into the chip reader at the first instance. As with any other transaction, a degree of caution must also be exhibited when processing chip card transactions.

lf:

- The terminal displays "Insert Chip" when the card is swiped through the terminal and the card in question does not have a chip on it, do not proceed with the transaction
- The terminal displays "Insert Chip" and the chip, when inserted, cannot be read by the terminal, do not proceed with the transaction.

### 7.2 FRAUD MINIMISATION FOR CREDIT CARDS

The following checks are vital in helping you identify and minimise fraudulent credit card transactions via your ANZ Worldline Payment Solutions Merchant Facility.

Before commencing any transaction:

- Confirm that you are authorised to accept that particular card
- Check whether the card appears damaged or altered.

Check on the front of the card that:

- Ensure that the name on the card is appropriate to the customer. Identity theft may have occurred if you are presented with a card containing the name of a cartoon character, a feminine name on a card presented by male or other questionable scenarios
- The printing on the card should look
   professional
- The card must have current validity dates (a card can only be used from the first day of the 'valid from' month to the last day of the 'until end' month)
- Cards should look 3-dimensional and contain familiar security features such as a hologram, signature panel and CVC2 (explanation to follow). It should not appear suspicious or be made of inferior material.

Note: Some UnionPay cards may be issued with zeros or no expiry date. These cards are still valid.

#### **Embossed Cards:**

The cardholder name and number should be raised and not flattened (unless it is a genuine unembossed card).

The first four digits of the embossed number must match the pre-printed four digits on the card. The embossing should be clear and even.

#### **Unembossed Cards:**

- A cardholder name may or may not be included
- · Can be used for electronic transactions only
- The cardholder name and number are printed rather than raised.

#### Check the signature during the transaction:

- A signature should appear within the signature panel on the card
- The signature or signature panel should not appear to have been altered
- The customer's signature on the transaction Voucher should match the signature on the card if a PIN is not used.

#### Card Validation Code (CVC2):

The Card Validation security feature is activated in all ANZ POS Move Terminals when processing Mail Order / Telephone Order transactions.

#### **Card Validation Code**

Turn the cardholder's credit card over and locate the last 3-digits of the number printed on the

signature panel. If the transaction is initiated via mail, telephone or internet, instruct the cardholder to locate and quote the 3-digits on the signature panel.

**Note:** American Express cards have a four digit code located on the front of the card. Diners Club cards have a three digit code on the reverse of the signature panel.

If the Card Validation Code has been bypassed (only press ENTER rather than entering CVC) the following screen will be displayed:

When the transaction has been processed, check:

- The card number details against those printed on the Transaction Record
- The trading name and address details are correct
- Ensure that 'Approved' or an approval number/ code is printed on the Transaction Record.

### 7.3 FRAUD MINIMISATION FOR DEBIT CARDS

The following procedures are vital in helping you identify and minimise fraudulent debit card transactions via your Merchant Facility.

Debit transactions are to be processed by swiping or inserting the presented card and having the customer enter their PIN or, in certain circumstances, their signature.

#### 7.4 CARDS LEFT AT PREMISES

From time to time customers may accidentally leave their debit or credit cards behind at your premises. To ensure any potential fraud is minimised and to better align with broader industry practices, a change to existing handling process is required.

Upon discovering a card left at your premises, you are to perform the following tasks:

- Retain the card in a safe place for a period of up to two business days
- Hand the card to the customer claiming the card only after having established the claimant's identity by comparing signatures
- If the requisite two business days have passed, destroy the card
- Should the cardholder enquire about their missing card, instruct them to contact their issuing institution.

### 8. Handling Cardholder Information Securely & PCI DSS

You are responsible for the security of all cardholder and transaction information you receive, process or store.

Businesses store credit card details for various purposes. While sometimes this is necessary to support legitimate business practices, storage of card data can lead to theft of customer information and significant impact to your business. ANZ Worldline Payment Solutions recommends that card data is never stored on your systems.

If your business accepts MOTO (Mail Order/ Telephone Order), eCommerce, Pre-Authorisation or Manual transactions, you must ensure all cardholder data and Transaction Records are received, processed and stored in compliance with the Payment Card Industry Data Security Standard (PCI DSS).

If you need to process MOTO or eCommerce transactions regularly, talk to ANZ Worldline Payment Solutions about our secure eCommerce payment solutions. Using a secure eCommerce solution, like a bank-hosted payment page or PCIcompliant payment gateway, can remove most of the requirements for your business to store or handle card data directly, ensuring enhanced security for your business.

### 8.1 PCI DSS – PAYMENT CARD INDUSTRY DATA SECURITY STANDARD

The PCI DSS is a global security standard developed by Visa®, Mastercard®, AMEX and other card schemes to ensure consistent security standards for all organisations that store, process or transmit cardholder information. Visa® and Mastercard® require all ANZ Worldline Payment Solutions Merchants to be compliant with PCI DSS.

PCI DSS covers the following principles:

- Build and Maintain a Secure Network
- Protect Cardholder Data
- Maintain a Vulnerability Management Program
- Implement Strong Access Control Measures
- Regularly Monitor and Test Networks
- Maintain an Information Security Policy.

#### What are the benefits of PCI DSS compliance?

PCI DSS compliance assists your business in protecting payment card data and minimising risk of theft of cardholder information or compromise of your business systems. Maintaining a PCI DSS compliance program helps your business identify potential vulnerabilities and may reduce the financial penalties and remediation costs from a data breach.

#### Validating PCI DSS Compliance

To validate compliance with PCI DSS, your business must complete the following validation tasks:

#### 1) Annual PCI DSS Assessment

The Self-Assessment Questionnaire (SAQ) is a free assessment tool used to assess compliance with the PCI DSS standards. There are 4 different SAQs, covering a variety of payment processing environments, available to download from the PCI SSC website at:

#### https://www.pcisecuritystandards.org/merchants/ self\_assessment\_form.php

Compliance assessments may also be performed by completing an onsite audit with an independent PCI approved Qualified Security Assessor (QSA). PCI maintains a list of PCI approved QSAs at: https://www.pcisecuritystandards.org/approved\_ companies\_providers/index.php

#### 2) Quarterly Network Vulnerability Scans

If your business accepts payments via the Internet, or has any electronic storage of cardholder or transaction information, then Quarterly Network Vulnerability Scanning is required to ensure compliance with PCI DSS.

An external vulnerability scan enables your business to assess your level of security from potential external threats.

PCI-Approved scanning tools are used to generate traffic that tests your network equipment, hosts, and applications for known vulnerabilities; the scan is intended to identify such vulnerabilities so they can be corrected.

ANZ Worldline Payment Solutions provides a complimentary PCI DSS Compliance Program to our merchants, including PCI-approved Network Vulnerability Scanning – please email pcicompliance@worldline.anz.com or contact ANZ Worldline Payment Solutions on 1800 039 025 to request access to our PCI DSS program.

#### 8.2 SECURING TRANSACTION RECORDS

In general, no cardholder data should be stored unless it is strictly for use within the business and absolutely necessary.

However, if you have authority from ANZ Worldline Payment Solutions to process Mail Order / Telephone Order, eCommerce or Manual payments you may be required to store cardholder data and Transaction Records. Please ensure all paper and electronic records containing cardholder data are secured (e.g. locked filing cabinet), these may include: MOTO order forms, merchant copies of Manual transactions, or pre-authorisation transactions.

Where storage of cardholder data is required, you must ensure both the type of cardholder data retained, and the method used to store it is compliant with PCI DSS and ANZ Worldline Payment Solutions requirements.

Here are a few simple guidelines:

- Never email credit card numbers or request your customers provide their credit card number by email
- Ensure that you process eCommerce transactions with security codes (CVV2/CVC2), but do not store these codes after they have been authorised
- Keep cardholder data storage to a minimum, only what is necessary for business or legal needs
- Once a transaction is processed, obscure all digits except the first 6 and last 4 digits of the Credit Card Number (e.g. 1234 56XX XXXX 7890) on all paper and electronic records
- Store cardholder data in a secure environment with strict controls and restricted access
- Use strong passwords which are changed at least every 90 days for all administrator roles and users with access your customer's card details

- Avoid storing cardholder data on PC's, Laptops or mobile phones
- Do not store your customer's card details online or unencrypted on your computer
- Securely dispose of cardholder data as soon as its use has expired. PCI DSS recommends shredding, pulping, incinerating or other methods which make it impossible to reconstruct the cardholder data. ANZ Worldline Payment Solutions requires you keep Transaction Records for 30 months minimum.

Under no circumstances should sensitive information be stored; this information includes security codes (CVV2, CVC2), PIN or magnetic stripe data.

The following sources provide guidance on card data storage:

- Refer to the ANZ Worldline Payment Solutions General Conditions Section 14 for 'Information collection, storage and disclosure'.
- For more information, visit the PCI Security Standards Council website at https://www. pcisecuritystandards.org/index.shtml

# 9. Errors and Disputes

A Return and Correction (R&C) refers to a Voucher from a debit or credit card transaction that cannot be processed. Consequently the transaction is debited from your bank account and then the Voucher is returned to you for correction.

### 9.1 TYPICAL CAUSES OF RETURN AND CORRECTIONS

- Incorrect Vouchers used and incorrect additions on Merchant Summary Vouchers
- Incomplete information e.g. card imprint cannot be read on the Voucher
- Banking of Vouchers from other card schemes e.g. American Express.

When you receive an R&C, an explanation will be given as to why it cannot be processed. Make sure you rectify the problem before re-submitting the Voucher for processing. Please ensure that the corrected Vouchers are submitted as soon as possible to ensure that the issuing bank does not reject them as a result of being banked out of time.

#### 9.2 CHARGEBACKS

A Chargeback is the term used for debiting a merchant's bank account with the amount of a transaction that had previously been credited. Chargebacks can have a financial impact on your business. It is important that you are fully aware of your obligations, the processes involved and possible outcomes. Please take time to carefully read through the Fraud Minimisation, Data Security and Chargeback guide at anzworldline.com.au

You may be charged back for the value of a credit or debit (card schemes-issued) card sale where you have failed to follow the procedures as stated in the General ANZ Worldline Payment Solutions General Conditions.

Note: You must retain information about a transaction whether processed manually or electronically for a period of 30 months from the date of the transaction or such other period required by card schemes, Law or

notified by ANZ Worldline Payment Solutions.

Chargebacks can occur for a number of reasons including a scenario where a cardholder or their issuing bank justifiably disputes liability for the transaction for any reason or where the merchant fails to comply with its obligations under the Merchant Agreement in connection with the transaction.

A Chargeback will also occur if a Retrieval Request is left unanswered or returned out of time by the merchant or if the supporting documentation supplied to the issuing bank is not acceptable. In most cases, the value of the disputed transaction will be automatically debited from the merchant's account.

Chargebacks can occur for a number of reasons:

- Processing errors
- · Unauthorised use of a card
- · No signature on the receipt
- Unauthorised transactions
- Invalid card account number
- Transaction exceeds Floor Limit
- · Card details not imprinted on the sales voucher
- Incorrect transaction amount
- Expired card
- Transactions performed on a lost or stolen card
- · Illegible details on the sales voucher
- Failing to respond to a retrieval request
- Merchandise not received by purchaser or wrong goods sent.

Note: The examples given above are not an exhaustive list of the circumstances in which a transaction may be charged back to you. Please refer to the General Conditions of your Merchant Agreement for further information on Chargebacks.

If you need assistance understanding a particular Return and Correction or Chargeback, please contact ANZ Worldline Payment Solutions on 1800 039 025 (24 hours a day, 7 days a week).

# **10. ANZ POS Move Terminal**

This Merchant Operating Guide provides important information you need to know about processing debit and credit transactions using your ANZ POS Move Terminal. This terminal is designed to accept payments using contactless, magnetic stripe and chip cards as well as smartphones and wearables.

Please take time to read it thoroughly and ensure that your staff read it too.

#### **10.1 ANZ POS MOVE TERMINAL MENU STRUCTURE**

Below is the ANZ POS Move menu structure to assist you with navigating through the terminal.

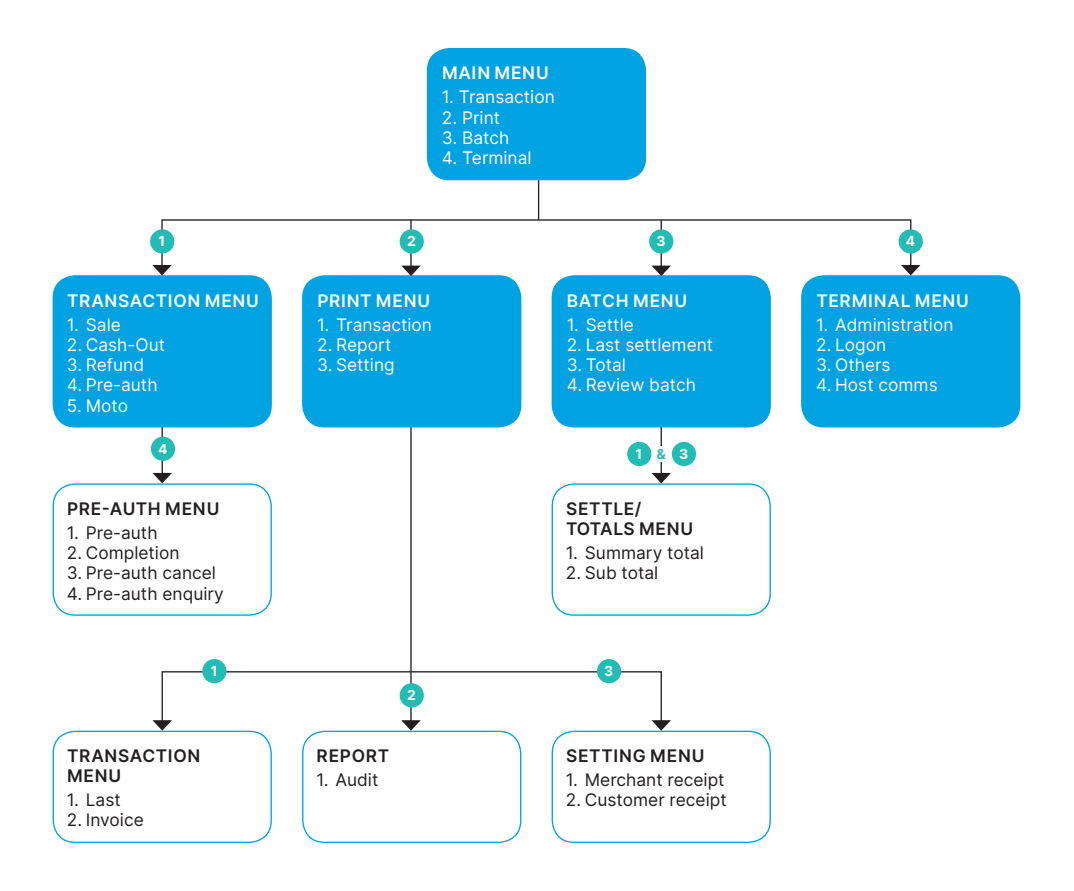

#### **10.2 TERMINAL FEATURES**

The ANZ POS Move terminal incorporates a large colour touch screen, 16 function keys, a Magnetic Stripe Card reader, a Chip Card Reader, a built-in Contactless Reader and a fast thermal 'easy loading' printer capable of printing at a speed of up to 30 lines per second.

The ANZ POS Move is also equipped with a stylus for signature management, located on the bottom face in the bottom cover flap.

#### **ANZ POS MOVE TERMINAL**

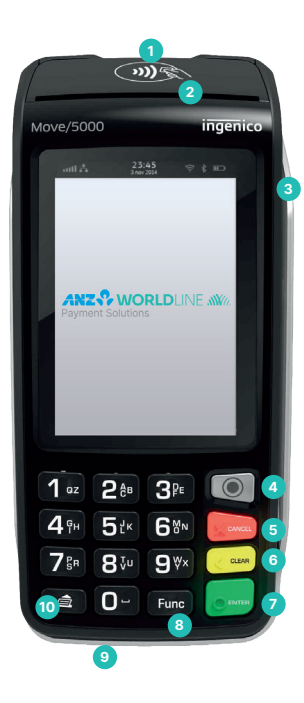

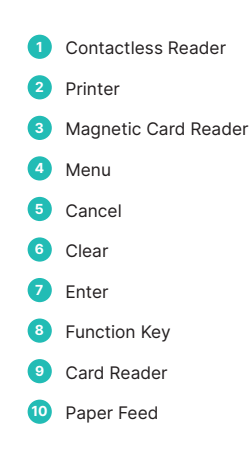

#### **10.3 ANZ POS MOVE BASIC FUNCTIONS**

- POWER ON: Hold ENTER button for 3 seconds
- POWER OFF: Remove terminal from powered base or direct power and hold down the FUNC and CLEAR buttons together for 3 seconds

Note: If the terminal is placed back on a powered base, the terminal will turn on.

• If the terminal is in idle or sleep mode, press ENTER to wake up.

#### **10.4 TERMINAL KEYPAD**

#### NUMBER KEYS

Use the number keys to enter in the transaction amounts, authorisation numbers and Hand Key transactions.

MENU

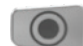

Use the MENU key to access the ANZ POS Move terminal menu.

#### ENTER

O INTER

The ENTER key validates input selection and information. The ENTER key is also used to power on the terminal.

#### CANCEL

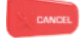

The CANCEL key is used to cancel the current function and return the terminal to the idle screen.

CLEAR

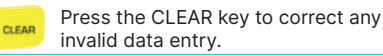

Function

The Function key is used to perform certain advanced functions on the terminal.

#### **Paper Feed**

Press the paper feed key to advance the paper a few centimeters.

#### 10.5 CARD READER

#### **Magnetic Stripe Card Reader**

A card can be read via the Magnetic Stripe Card Reader located on the right hand side of the terminal.

A card can be read by swiping from the top to the bottom of the terminal with the magnetic stripe facing down towards the terminal. Use a regular movement to ensure a reliable card reading.

#### **Chip Card Reader**

Insert the Chip Card horizontally into the bottom of the terminal with the metal chip facing upwards. Leave the Chip Card in this position throughout the transaction.

The Chip Card can be removed from the terminal when signature verification is required or as instructed by the terminal.

#### **Contactless Reader**

Tap the contactless-enabled card, smartphone or wearable within 4cm of the contactless reader on the ANZ POS Move terminal.

All four LEDs at the top of the terminal screen will be illuminated from the time the card reader is activated, until completion of the 'Contactless' transaction.

When the 'Contactless' card is presented, the other three LED indicators will be quickly illuminated in sequence at different stages of the 'Contactless' transaction processing until all four are lit.

When all four status lights are illuminated, the terminal will emit an audible tone signalling that the transaction has been successfully completed.

The LED will revert to flashing at regular intervals after completion of the transaction and terminal returns to its 'Idle/Ready state'.

#### **10.6 HOW TO LOAD PRINTER PAPER**

- Open the paper compartment by lifting the catch located at the rear of the terminal and pull the cover to the rear of the terminal.
- Insert the paper roll into the compartment.
- Pull the paper up to the top of the terminal.
- Maintain the paper and close the cover.
- Press simultaneously on both upper corners of the paper compartment until it clips into position.

Note: Do not tamper with or remove the terminal housing.

#### **10.7 BATTERY**

When does the battery need to be charged?

- On initial start-up, it is important to charge the battery until it is fully charged
- Before commencing a shift, make sure the battery is completely charged to ensure the maximum number of transactions can be completed
- When used daily, the terminal recharges its battery each time it is placed on its base and is connected to the main power outlet on the wall.

### 10.8 HOW THE BATTERY CAN BE CHARGED

#### 10.8.1 Using the base

- Place the terminal on its base
- Check if the battery symbol has a small lightning bolt above it (=battery charging).

#### 10.8.2 Using the MicroUSB charger

- The USB connector on ANZ POS MOVE terminal is located on the left hand side
- Insert the Micro USB cable into the USB socket
   on the terminal
- Connect the USB connector into the computer's USB port.

### 10.8.3 Using the terminal power supply (the terminal is off the base)

- Connect the terminal power supply unit to the terminal connector located on the left side of the terminal
- Connect the power supply unit to the power supply mains network
- Check if the battery symbol has a small lightning bolt above it (=battery charging).

#### 10.8.4 Power jack directly to the terminal

- Connect power supply unit to the dedicated power jack on the left side of the terminal
- Connect the power supply unit to the power supply mains network
- Check if the battery symbol has a small lightning bolt above it (=battery charging)

#### 10.9 SIM CARD

A SIM Card is provided with your ANZ POS Move terminal. If your SIM Card cannot be read or has not been inserted the terminal will display 'No SIM'.

#### **10.10 SAFETY**

You should note the following important warnings and always exercise caution in operating, storing and transporting your ANZ POS Move terminal.

#### **In-Car Safety**

Using your ANZ POS Move terminal while in a vehicle may interfere with the vehicle's electronic systems and, in some cases, may cause malfunctions in those electronic systems (e.g. ABS anti-lock systems, fuel injection systems).

Although most electronic equipment is shielded from radio frequency energy, GPRS technology may affect some damaged or improperly shielded electronic equipment.

Please check with your vehicle manufacturer to determine if on-board electronic equipment is adequately shielded from radio frequency energy.

#### **Medical Electronic Equipment**

Please consult the manufacturer of any personal medical devices (such as pacemakers or hearing aids) to determine if they are adequately shielded from any external radio frequency energy.

You must turn off your terminal in health care facilities if instructed by any signs in the area.

#### Aircraft

Your terminal must be turned off before boarding any aircraft unless given permission by the crew. The terminal should not be used in the air. Breach of these safety rules may result in legal action and/or a ban on later access to the network services.

#### Children

Please store your terminal in a secure area. Children should not play with your mobile terminal as they may injure themselves or damage the terminal.

#### **Blasting Areas**

To avoid potentially interfering with blasting operations, please turn your unit off when in a 'blasting area' or in areas that state: 'Turn off Two-Way Radio'. As an example, construction crews often use remote control radio frequency devices to set explosives.

#### **Potentially Explosive Atmospheres**

Your terminal should be turned off when in any area with a potentially explosive atmosphere. It is rare, but in some cases, your terminal could generate sparks which may cause a fire risk or other hazard.

Examples of areas with a potentially explosive atmosphere include fuelling areas such as petrol stations, below decks on boats, fuel or chemical transfer or storage facilities and areas where the air contains chemicals or particles such as grain, dust or metal powders.

Please ensure that you do not transport or store flammable gas, liquid or explosives in the same compartment as your terminal.

# 11. Processing a Sale

### 11.1 PROCESSING A SALE – CONTACTLESS CARD, SMARTPHONE OR WEARABLE (PURCHASE AMOUNT LESS THAN \$100)

Perform card security checks, please refer to section 7 Fraud Minimisation for further information.

1 Key in the purchase amount and then press ENTER.

**Note:** Cash-Out is not supported on contactless card processing. Bypass the Cash-Out amount by pressing **ENTER**.

- 2 Have the cardholder tap their card, smartphone or wearable on the contactless reader.
- 3 Terminal status is displayed.

The terminal will display an 'APPROVED' OR 'DECLINED' message. If the transaction has been rejected, please notify the customer, advise them to contact their Card Issuer and seek an alternative form of payment.

- 4 Transaction is approved and merchant receipt is printed.
- 5 Press ENTER to print the customer copy or CLEAR to return to the start screen. Hand the customer their copy of the Transaction Record and their card.

### 11.2 PROCESSING A SALE – CONTACTLESS CARD, SMARTPHONE OR WEARABLE (PURCHASE AMOUNT MORE THAN \$100)

Perform card security checks, please refer to section 7 Fraud Minimisation for further information.

1 Key in the purchase amount and then press ENTER.

Note: Cash-Out is not supported on contactless card processing. Bypass the Cash-Out amount by pressing ENTER.

- 2 Have the cardholder tap their card, smartphone or wearable on the contactless reader.
- 3 If prompted, key in the PIN number or press ENTER for Signature.
- 4 Terminal status is displayed.

The terminal will display an 'APPROVED' OR 'DECLINED' message. If the transaction has been rejected, please notify the customer, advise them to contact their Card Issuer and seek an alternative form of payment.

- 5 Transaction is approved and merchant receipt is printed.
- 6 Press ENTER to print the customer copy or CLEAR to return to the start screen. Hand the customer their copy of the Transaction Record and their card.

#### 11.3 PROCESSING A SALE WITH CASH-OUT

Perform card security checks, please refer to section 7 Fraud Minimisation for further information.

- 1 Key in the purchase amount and then press ENTER.
- 2 Key in the cash amount using the numeric keys on the terminal.
- 3 Verify the amount is correct and accept by pressing ENTER.
- 4 Insert or swipe cardholder's card. Chip Cards are to be inserted and left in the Chip Card Reader. Magnetic Stripe Cards are to be swiped through the Magnetic Stripe Card Reader.

Note: Cash-Out is not supported on contactless card processing.

- 5 Select the account by pressing the number keys to select CHQ or SAV
- 6 Have the cardholder enter their PIN then press ENTER.
- 7 Terminal status is displayed.

The terminal will display an 'APPROVED' OR 'DECLINED' message. If the transaction has been rejected, please notify the customer, advise them to contact their Card Issuer and seek an alternative form of payment.

- 8 Transaction is approved and merchant receipt is printed.
- 9 Press ENTER to print the customer copy or CLEAR to return to the start screen. Hand the customer their copy of the Transaction Record and their card.

#### 11.4 PROCESSING A SALE - INSERT (EMV) AND SWIPE WITH PIN OR SIGNATURE

Perform card security checks, please refer to section 7 Fraud Minimisation for further information.

- 1 Key in the purchase amount and then press ENTER.
- 2 Key in the cash amount using the numeric keys if Cash-Out is required. If not, just press ENTER.
- 3 Verify the amount is correct and accept by pressing ENTER.
- 4 Insert or swipe cardholder's card. Chip Cards are to be inserted and left in the Chip Card Reader. Magnetic Stripe Cards are to be swiped through the Magnetic Stripe Card Reader.
- 5 Select the account by pressing the number keys to select CHQ, SAV or CR.
- 6 Key in the PIN number or press ENTER for Signature.

Note: Only some cards will allow the terminal to bypass PIN. If only PIN is accepted, then the terminal will beep and this screen will remain until a PIN is entered.

7 Terminal status is displayed.

The terminal will display an 'APPROVED' OR 'DECLINED' message. If the transaction has been rejected, please notify the customer, advise them to contact their Card Issuer and seek an alternative form of payment.

- 8 Transaction is approved and merchant receipt is printed.
- 9 If signature is required this is prompted. Terminal prints a signature record. Have the customer sign this and compare it to the signature on the reverse of the customer's card.
- 10 If the signature matches, press YES. The terminal requests to print customer copy.

#### 11.5 PROCESSING A CASH-OUT ONLY TRANSACTION

Customers may request Cash-Out (with or without making a purchase) by debiting their Cheque or Savings account. Cash-Out is only available if this transaction type has been enabled on the terminal, otherwise the option will not appear on the display. To request this option, you must call ANZ Worldline Payment Solutions. If Cash-Out is enabled on the terminal, the Cash-Out transaction can only be processed when the terminal is online and an approved authorisation has been received from the issuing bank for this transaction. Please note that Cash-Out is not available for contactless or UnionPay transactions. Perform card security checks, please refer to section 7 Fraud Minimisation for further information.

- 1 Press the **MENU** key to access ANZ POS Move terminal menu.
- 2 Select TRANSACTION
- 3 Select Cash-Out
- 4 Key in the Cash-Out amount and press ENTER.
- 5 Insert or swipe the cardholder's card. Chip Cards are to be inserted and left in the Chip Card Reader. Magnetic Stripe Cards are to be swiped through the Magnetic Stripe Card Reader.

Note: Cash-Out is not supported on contactless card processing.

- 6 Select the account by pressing the number keys to select CHQ or SAV.
- 7 Have the cardholder enter their PIN then press ENTER.
- 8 Terminal status is displayed.

The terminal will display an 'APPROVED' OR 'DECLINED' message. If the transaction has been rejected, please notify the customer, advise them to contact their Card Issuer and seek an alternative form of payment.

- 9 Transaction is approved and merchant receipt is printed.
- 10 Press ENTER to print the customer copy or CLEAR to return to the start screen. Hand the customer their copy of the Transaction Record and their card.

# 12. Refunds

Refunds are easy to process if a customer returns goods purchased from you or for services terminated or cancelled.

#### Visa and Mastercard

For any goods purchased with a Visa or Mastercard scheme card that is accepted for return, or for any services that are terminated or cancelled, or where any price adjustment is made, you must first attempt to process the refund (credit transaction) to the same card that was used for the original purchase transaction.

If the card that was used for the original purchase transaction is not available (e.g. it is expired) and therefore a refund is required to be processed by other means, please ensure you keep all supporting documentation to show:

- · the method used to refund
- the cardholder contact details
- details of the original purchase.

This is in order to provide evidence if a chargeback claim is submitted. However, this does not guarantee you will not be liable in the event of a chargeback claim.

Provided that you have adequate supporting documentation proving that the original purchase transaction took place on the original card, you may process the refund onto an alternate card, which belongs to the same cardholder as the card used for the original purchase transaction, under any of the following types of circumstances:

- The original account is no longer available or valid (for example, the original card has been replaced due to expiration or being reported lost or stolen)
- The authorisation request for the refund transaction was declined by the issuer.

When a refund cannot be processed to the original card or to an alternate card, and provided that you have adequate supporting documentation proving that the original purchase transaction took place on the original card you may offer an alternate form of refund (for example, cash, cheque, in-store credit, prepaid card, etc.), under any of the following types of circumstances:

- The refund is made to a recipient of a gift (instead of to the cardholder who made the original purchase)
- The original sale took place on a Visa or Mastercard prepaid card, which has since been discarded
- The authorisation request for the credit transaction was declined
- In order to comply with any applicable Laws, including but not limited to the "Australian Consumer Law", as set out in Schedule 2 of the Competition and Consumer Act 2010 (Cth) (Australian Consumer Law).

#### **Other Card Schemes**

For any goods purchased with a card belonging to schemes other than the Visa or Mastercard schemes, that is accepted for return, or for any services that are terminated or cancelled, or where any price adjustment is made, you must not make either any cash-based refund to the cardholder or a refund to another card number unless you are required to do so in order to comply with any applicable Laws, including but not limited to the Australian Consumer Law. If you do so, you may be liable for a chargeback should a cardholder dispute the original sales transaction, which may result in a debit to your Merchant Account for the relevant "disputed" transaction.

Note: Refund is only available if this transaction type has been enabled on the terminal, otherwise the option will not appear on the display. If Refund is not enabled on the terminal, please contact ANZ Worldline Payment Solutions on 1800 039 025 for assistance.

#### 12.1 PROCESSING A REFUND TRANSACTION

Perform card security checks, please refer to section 7 Fraud Minimisation for further information.

| <ol> <li>Press the MENU key to access ANZ PC</li> </ol> | S Move terminal menu. |
|---------------------------------------------------------|-----------------------|
|---------------------------------------------------------|-----------------------|

#### 2 Select TRANSACTION.

#### 3 Select REFUND.

- 4 Key in the refund amount and press ENTER.
- 5 PINpad prompts to enter the merchant password. Enter the **Password** and press **ENTER**.
- 6 Insert, swipe or tap the cardholder's card. Chip Cards are to be inserted and left in the Chip Card Reader. Magnetic Stripe Cards are to be swiped through the Magnetic Stripe Card Reader. When a card is swiped or inserted, the PINpad prompts the card holder to select Account Type.
- 7 Select the account by pressing the number keys to select CHQ, SAV or CR.

Note: Only some cards will allow the terminal to bypass PIN. If only PIN is accepted, then the terminal will beep and this screen will remain until a PIN is entered.

- 8 Key in the PIN number or press ENTER for Signature.
- 9 Terminal status is displayed.

The terminal will display an 'APPROVED' OR 'DECLINED' message. If the transaction has been rejected, please notify the customer, advise them to contact their Card Issuer and hand the customer their copy of the Transaction Record.

- 10 Transaction is approved and merchant receipt is printed.
- 11 If signature is required this is prompted. Terminal prints a signature record. Have the customer sign this and compare it to the signature on the reverse of the customer's card.
- 12 If the signature matches, press YES on the terminal or press the ENTER key. The terminal requests to print customer copy.
- 13 Press ENTER to print the customer copy or CLEAR to return to the start screen. Hand the customer their copy of the Transaction Record and their card.

# 13. Pre-Authorisation

A merchant who operates a Hotel, Car Rental or Cruise Line business can process a Pre-Authorisation Transaction. Access to Pre-Authorisation menu screens (PRE AUTH) will be available to approved merchants within these specific industry groups.

Pre-Authorisation authorises a transaction that will be completed at a later time. These transactions can only be performed on Visa® and Mastercard branded card accounts.

Some examples are listed below to assist in estimating your Pre-Authorisation amount:

Example 1: A hotel may estimate transaction amounts based on:

- Cardholder's intended length of stay at check-in time
- Room rate
- Applicable tax
- Service charge rates
- Other allowable charges e.g. mini-bar and telephone calls.

Example 2: A Car Rental Company may estimate transaction amounts based on:

- · Cardholder's intended car rental period
- Rental rate
- · Applicable tax

#### 13.1 PROCESSING A PRE-AUTHORISATION

Perform card security checks, please refer to section 7 Fraud Minimisation for further information.

| 1 | Press the MENU key to access ANZ POS Move terminal menu.                                                                 |
|---|----------------------------------------------------------------------------------------------------|
| 2 | Select TRANSACTION.                                                                                                    |
| 3 | Select PRE-AUTH.                                                                                                    |
| 4 | Select <b>PRE-AUTH</b> again.                                                                                            |
| 5 | Key in the pre-auth amount and Press ENTER.                                                                              |
| 6 | Insert or swipe the card if the card holder is present else manually enter the card details (Step 8-9 for manual entry). |
| 7 | Key in the PIN number and press ENTER or press ENTER for Signature                                                       |

Note: When a valid Credit Card is presented, the PINpad prompts for PIN entry which may be bypassed by pressing ENTER.

- 8 This is applicable where customer is not present, e.g. telephone reservation. The merchant can enter the card details using the PINpad.
  - 8.1. Key in the card number and press ENTER.
  - 8.2. Key in the expiry date and press ENTER.
  - 8.3. Key in the CCV (if prompted) and press ENTER.

- Mileage rates
- Other allowable charges e.g. petrol and extra mileage.

It is important to estimate Pre-Authorisation amounts accurately as cardholder funds are placed on hold. The completion amount should be within 15% of the Pre-Authorisation amount. If the completion amount varies by greater than 15%, the terminal will display an 'AMOUNT NOT MATCHED' screen. In this instance, process a completion transaction to the value of the Pre-Authorisation, then complete another purchase transaction for the difference. Please note that Visa® Card schemes require the completion amount of a car rental transaction must be within 15% of the Pre-Authorisation amount or US\$75.00.

The Card Issuer determines the number of days the cardholder's funds remain on hold. As a guide, the funds may be held between 4 and 10 days for Australian banks but may be longer for overseas banks. If the terminal goes offline during Pre-Authorisation, you will receive a declined error message as Pre-Authorisation is not processed when the terminal is offline. Please contact the appropriate Authorisation Centre (please refer to section 1.2) for a manual authorisation and complete the transaction using Manual Processing. An authorisation number must be recorded.

9 PINpad prompts for the merchant password, if set. Enter the merchant password and press ENTER.

#### 10 Press ENTER to confirm.

11 Terminal status is displayed.

The terminal will display an 'APPROVED' OR 'DECLINED' message. If the transaction has been rejected, please notify the customer, advise them to contact their Card Issuer and seek an alternative form of payment.

- 12 Transaction is approved and merchant receipt is printed.
- 13 If signature is required it will be prompted. Terminal will print a signature line on the merchant receipt. Have the customer sign this and compare it to the signature on the reverse of the customer's card.
- 14 If the signature matches, press **YES** on the terminal screen or alternatively press **ENTER** key. The terminal requests to print customer copy.
- 15 Press ENTER to print the customer copy or CLEAR to return to the start screen. Hand the customer their copy of the Transaction Record and their card.

#### **13.2 PRE-AUTHORISATION COMPLETION**

The Pre-Authorisation Completion transaction looks up the original pre-auth record, confirms the transaction value and puts the pre-author payment through as a transaction.

Perform card security checks, please refer to section 7 Fraud Minimisation for further information.

- 1 Press the **MENU** key to access ANZ POS Move terminal menu.
- 2 Select TRANSACTION.
- 3 Select PRE-AUTH.
- 4 Select COMPLETION.
- 5 Key in the amount and Press ENTER.
- 6 Insert or swipe the card if the card holder is present else manually enter the card details (Step 8-9 for manual entry).
- 7 Key in the PIN number and press ENTER or press ENTER for Signature.

Note: When a valid Credit Card is presented, the PINpad prompts for PIN entry which may be bypassed by pressing ENTER.

- 8 This is applicable where customer is not present, e.g. telephone reservation. The merchant can enter the card details using the PINpad.
  - 8.1. Key in the card number and press ENTER.
  - 8.2. Key in the expiry date and press ENTER.
  - 8.3. Key in the CCV (if prompted) and press ENTER.
- 9 PINpad prompts for the merchant password, if set. Enter the merchant password and press ENTER.
- 10 Terminal status is displayed.

The terminal will display an 'APPROVED' OR 'DECLINED' message. If the transaction has been rejected, please notify the customer, advise them to contact their Card Issuer and seek an alternative form of payment.

- 11 Transaction is approved and merchant receipt is printed.
- 12 If signature is required it will be prompted. Terminal will print a signature line on the merchant receipt. Have the customer sign this and compare it to the signature on the reverse of the customer's card.
- 13 If the signature matches, press YES. The terminal requests to print customer copy.
- 14 Press ENTER to print the customer copy or CLEAR to return to the start screen. Hand the customer their copy of the Transaction Record and their card.

#### **13.3 PRE-AUTHORISATION CANCEL**

A Pre-Authorisation reduces the available funds on a cardholder's credit card account. If a customer does not proceed with a sale after authorisation has been obtained, you should cancel the Pre-Authorisation as soon as possible.

Perform card security checks, please refer to section 7 Fraud Minimisation for further information.

- 1
   Press the MENU key to access ANZ POS Move terminal menu.

   2
   Select TRANSACTION.

   3
   Select PRE-AUTH.

   4
   Select PRE-AUTH CANCEL.

   5
   Key in the Approval Code and Press ENTER (The approval code can be obtained from the original Pre-Auth Merchant copy).
- 6 Terminal displays the last 4 digits of the card and prompts to confirm the pre-auth transaction cancellation.
- 7 Press ENTER to confirm cancellation of the pre-auth transaction.
- 8 Terminal status is displayed. The terminal will display an 'APPROVED' OR 'DECLINED' message. If the transaction has been rejected, please notify the customer.
- 9 Transaction is approved and merchant receipt is printed.
- 10 Press ENTER to print the customer copy or CLEAR to return to the start screen.

# 14. Hand Key (Manual Entry) Processing

If the terminal cannot read a card when it is swiped or inserted, please advise the cardholder to contact their Card Issuer and seek an alternative form of payment. If decide you want to hand key a transaction if the terminal cannot read a card when it is swiped or inserted, please be aware of the following before you manually key credit card details using the terminal.

Note: It is recommended that you DO NOT hand key a card if the customer's card does not swipe through your terminal. The risk of hand keying rests with the merchant. Performing card security checks can minimise any potential financial loss, please refer to section 7 Fraud Minimisation for further information on the card security checks.

You cannot hand key UnionPay or debit cards for sales transactions. When you hand key credit card

details, you are also required to seek a form of photographic identification e.g. a current Driver's Licence and record the details including licence number and expiry date. Make an imprint of the credit or debit card using your Imprinter and record these details on the back of your copy of the Sales Voucher. Please note that this may not protect you from chargebacks if the transaction is disputed by cardholder or cardholder's issuing bank- you may still be held liable which results in a debit to your merchant account for the amount of the relevant "disputed" transaction.

Please contact ANZ Worldline Payment Solutions on 1800 039 025 before you hand key credit card details for Mail Order / Telephone Order Processing. You may only hand key credit card details for Mail Order / Telephone Order if authorised by ANZ Worldline Payment Solutions.

#### 14.1 PROCESSING A HAND KEY TRANSACTION WITH A CARDHOLDER PRESENT

Perform card security checks, please refer to section 7 Fraud Minimisation for further information.

- 1 Key in the purchase amount and press ENTER.
- 2 Verify the amount is correct and accept by pressing ENTER.
- 3 Key in the card number and press ENTER.

**Note:** While manually entering the card number, the PINpad will display data as you key it in. If an invalid card number was entered at PINpad, after approximately 2 seconds, the PINpad will re-prompt for entry of a valid card number. Prompt will continue to be displayed until a valid number is entered or you terminate the transaction.

- 4 Key in the expiry date and press ENTER.
- 5 Key in the CCV (if prompted) and press ENTER.
- 6 PINpad prompts for the merchant password. Enter the merchant password and press ENTER.
- 7 Terminal status is displayed.

The terminal will display an 'APPROVED' OR 'DECLINED' message. If the transaction has been rejected, please notify the customer, advise them to contact their Card Issuer and seek an alternative form of payment.

- 8 Transaction is approved and merchant receipt is printed.
- 9 If signature is required this is prompted. Terminal prints a signature record. Have the customer sign this and compare it to the signature on the reverse of the customer's card.
- 10 If the signature matches, press **YES**. The terminal requests to print customer copy.
- 11 Press ENTER to print the customer copy or CLEAR to return to the start screen. Hand the customer their copy of the Transaction Record and their card.

# 15. Mail Order / Telephone Order (MOTO)

For merchants authorised by ANZ Worldline Payment Solutions to process Mail Order / Telephone Order the terminal will request that you identify the 'source' and the 'nature' of the transaction.

**Note:** You are liable for any disputed transactions. The cardholder may dispute transactions for any reason. To minimise disputes, you should keep the following records of each mail or telephone order:

- Cardholder's name (as it appears on the card)
- Cardholder's address (not a PO Box)
- Cardholder's signature (if mail order)
- Type of card (Mastercard<sup>®</sup>, Visa<sup>®</sup> and UnionPay)
- Card number (First 6 and last 4 digits only, e.g.1234 56XX XXXX 7890)

- · Card valid from/to dates
- Authorised dollar amount(s) to be debited
- Contact telephone number
- · Details of the goods or services required
- Transaction date.

When the transaction has been processed, promptly dispatch the goods.

Note: You must retain information about a transaction whether processed manually or electronically for a period of 30 months from the date of the transaction or such other period required by Law or notified by ANZ Worldline Payment Solutions.

#### 15.1 PROCESSING A MAIL ORDER/TELEPHONE ORDER TRANSACTION (SCHEME CARDS ONLY)

Perform card security checks, please refer to section 7 Fraud Minimisation for further information on the card security checks.

- 1 Press the **MENU** key to access ANZ POS Move terminal menu.
- 2 Select TRANSACTION
- 3 Select MOTO
- 4 Key in the amount and Press ENTER
- 5 PINpad prompts for the merchant password. Enter the merchant password and press ENTER
- 6 Key in the card number and press ENTER.

Note: While manually entering the card number, the PINpad will display data as you key it in. If an invalid card number was entered at PINpad, after approximately 2 seconds, PINpad will re-prompt for entry of a valid card number. Prompt will continue to be displayed until a valid number is entered or you terminate the transaction.

- 7 Key in the expiry date and press ENTER.
- 8 Key in the CCV and press ENTER.
- 9 Terminal prompts to select the MOTO Type.
- 10 Press 1 to select TELEPHONE ORDER or press 2 to select MAIL ORDER.
- 11 Press ENTER to confirm.
- 12 Terminal status is displayed.

The terminal will display an 'APPROVED' OR 'DECLINED' message. If the transaction has been rejected, please notify the customer, advise them to contact their Card Issuer and seek an alternative form of payment.

- 13 Transaction is approved and merchant receipt is printed.
- 14 Press ENTER to print the customer copy or CLEAR to return to the start screen. Hand the customer their copy of the Transaction Record and their card.

### 16. Settlement

ANZ Worldline Payment Solutions offers same day settlement, every day.\*

\*For ANZ business account holders, funds are available on the same day for online transactions, processed through the ANZ POS Move terminal and settled before 09:00 pm (AEST). For non-ANZ business account holders, for online transactions processed through the ANZ POS Move terminal, ANZ Worldline Payment Solutions will transfer the funds to the merchant's bank on the following business day and the availability of the funds will be determined by the merchant's bank. For transactions processed offline or via Paper Merchant Vouchers, these settlement times do not apply.

American Express, Diners Club and JCB will credit your bank account separately. Please check directly with these third parties for when funds are available as times may vary. ANZ Worldline Payment Solutions automatically performs settlement for you if it has not been completed by 9pm (AEST).

After ANZ Worldline Payment Solutions has automatically settled, the terminal will print the Settlement Report at the time you next perform a transaction.

The terminal cannot be used while settlement is being processed, so it is strongly recommended to initiate settlement during a quiet period and at the same time each day.

#### **16.1 INITIATE MANUAL SETTLEMENT**

The manual settlement function allows you to manually close the batch and settle for the day.

Note: Your terminal will settle automatically at 9:00pm AEST daily, unless a manual settlement is performed.

- 1 Press the MENU key to access ANZ POS Move terminal menu.
- 2 Select BATCH.
- 3 Select SETTLE.
- 4 Select SUMMARY TOTAL OR SUB TOTAL.
  - 4.1. If **SUMMARY TOTAL** was selected, the report will only list the Sales, Cash-Out, Refund and Totals of the settlement (excluding AMEX & Diners).
  - 4.2. If **SUB TOTAL** was selected, the report will list the different cards accepted (AMEX/Diners/Visa/Mastercard & Debit) as well as the totals of the settlement.
- 5 Terminal displays status 'ANZ\_PROD BATCH PROCESSING'.
- 6 The settlement process commences and when successfully processed, the settlement receipt will print.

# **17. Print Transactions**

#### 17.1 PRINT LAST TRANSACTION

This function allows to print a duplicate receipt of the last transaction processed when the terminal runs out of paper or a paper jam occurs.

- 1 Press the **MENU** key to access ANZ POS Move terminal menu.
- 2 Select PRINT.
- 3 Select TRANSACTIONS.
- 4 Select LAST.
- 5 Terminal prints the last transaction receipt.

The format of the reprinted receipt or report is exactly the same as the original with the addition of the text \*\*DUPLICATE \*\* printed at the bottom.

# **18. Print Reports**

#### 18.1 AUDIT

This function provides a print out of all the transactions processed in the current settlement period.

| 1 | Press the <b>MENU</b> key to access ANZ POS Move terminal menu. |
|---|-----------------------------------------------------------------|
| 2 | Select PRINT.                                                   |
| 3 | Select REPORTS.                                                 |
| 4 | Select AUDIT.                                                   |
| 5 | Terminal displays status 'Scanning batch details'.              |
| 6 | Terminal prints the Transaction Listing report.                 |

#### **18.2 LAST SETTLEMENT**

The Last Settlement report lists the total amount credited to the merchant's bank account as at the last settlement period. This does not include American Express, Diners Club or JCB totals.

| 1 | Press the <b>MENU</b> key to access ANZ POS Move terminal menu. |
|---|-----------------------------------------------------------------|
| 2 | Select BATCH.                                                   |
| 3 | Select LAST SETTLEMENT.                                         |
| 4 | Terminal displays status 'PROCESSING'.                          |
| 5 | Terminal prints Last Settlement Report.                         |

#### **18.3 TOTALS BY SUMMARY TOTALS**

The Summary Totals report lists the Sales, Cash-Out, Refund and Totals of the settlement (excluding AMEX, JCB & Diners) for the current settlement period.

| 1 | Press the MENU key to access ANZ POS Move terminal menu. |
|---|----------------------------------------------------------|
| 2 | Select BATCH.                                            |
| 3 | Select TOTALS.                                           |
| 4 | Select SUMMARY TOTAL.                                    |
| 5 | Terminal displays status 'SCANNING BATCH'.               |
| 6 | Terminal prints a Summary Totals Report.                 |

#### **18.4 TOTALS BY SUB TOTAL**

The Sub Totals report lists the different cards accepted (AMEX/JCB/Diners/UnionPay/Visa/Mastercard & Debit) as well as the totals of the current settlement period.

- 1 Press the MENU key to access ANZ POS Move terminal menu.
- 2 Select BATCH.
- 3 Select TOTALS.
- 4 Select SUB TOTAL.
- 5 Terminal displays status 'SCANNING BATCH'.
- 6 Terminal prints a Pre-Settlement Report.

#### **18.5 REVIEW BATCH**

This function allows you to review the details of the transaction, one at a time, in the current batch.

- 1 Press the **MENU** key to access ANZ POS Move terminal menu.
- 2 Select BATCH.
- 3 Select REVIEW BATCH.
- 4 Terminal displays status 'SCANNING BATCH DETAILS'.
- 5 Terminal displays the details of the last transaction.
  - 5.1. Press F1 button on the screen to view PREVIOUS transaction.
  - 5.2. Press F2 button on the screen to view NEXT transaction.
  - 5.3. Press F3 buttons on the screen to view transaction INFORMATION.

### **19. Change Merchant Password**

This function allows you to change the merchant password. The password change function will change your refund, Hand Key and MOTO passord only.

| 1 | Press the <b>FUNC</b> key.                                      |
|---|-----------------------------------------------------------------|
| 2 | Key in 90 and press ENTER.                                      |
| 3 | Terminal displays 'MERCHANT PASSWORD CHANGE ENTER=YES, CLR=NO'. |
| 4 | Press ENTER to change the password.                             |
| 5 | Key in the current 4 digit password and press ENTER.            |
| 6 | Key in a new 4 digit password and press ENTER.                  |
| 7 | Key in the new 4 digit password again and press ENTER.          |
|   |                                                                 |

8 A confirmation message displays that the merchant password has been changed successfully.

# **20. Communication Options**

In addition to Mobile 4G connectivity, the following communication options are available on the ANZ POS Move Terminal.

- Internet via Wi-Fi
  - Wi-Fi hotspot and Password is required to connect the terminal
- Internet via Ethernet
  - A router with an internet connection and an Ethernet cable is required to connect the terminal
- Dial Up
  - Dedicated analogue phone line is required to connect the terminal

#### 20.1 SWITCHING TO AN ALTERNATIVE COMMUNICATION OPTION

- 1 Press the MENU key to access ANZ POS Move terminal menu.
- 2 Select TERMINAL.
- 3 Select HOST COMMS.
- 4 Use the F2 or F3 touchscreen buttons to scroll to the preferred communication option and press ENTER.

# 21. Configuring Communication Type

# 21.1 SET UP THE TERMINAL FOR BROADBAND INTERNET VIA ETHERNET COMMUNICATION

The merchant must have Broadband Internet available in store and have an Ethernet cable.

Ensure the base and terminal have been paired for Bluetooth. (Refer to Section 21.3 for Pairing the terminal to the base for Bluetooth)

- 1 Plug the Ethernet cable into 'ETH' port behind the base.
- 2 Press the **MENU** key to access ANZ POS Move terminal menu.
- 3 Select TERMINAL.
- 4 Select HOST COMMS.
- 5 Use the F2 or F3 touchscreen buttons to scroll to 'ETH' and press ENTER.
- 6 The terminal needs to be paired to the base in order for Ethernet to work. Refer to step 21.3 on how to pair the terminal to the base for Bluetooth.

#### 21.2 SET UP THE TERMINAL FOR BROADBAND INTERNET VIA WI-FI COMMUNICATION

- 1 Press the **MENU** key to access ANZ POS Move terminal menu.
- 2 Select TERMINAL.
- 3 Select OTHERS.
- 4 Select SETTINGS.

- 5 Select WIFI.
- 6 Press 'Enable' to enable Wi-Fi.
- 7 Press Scan Networks to find the available Wi-Fi networks.
- 8 Select the required network.
- 9 Use the onscreen keypad to enter the password for the selected Wi-Fi network and then press ENTER.
- 10 When the password is entered correctly the message 'New Profile OK' displays. The Wi-Fi symbol in the status header of the terminal will turn green.

#### **21.3PAIR THE TERMINAL AND BASE FOR BLUETOOTH**

| 1  | Place the ANZ POS Move terminal onto the base.                                                 |
|----|------------------------------------------------------------------------------------------------|
| 2  | Press the <b>MENU</b> key to access ANZ POS Move terminal menu.                                |
| 3  | Select TERMINAL.                                                                               |
| 4  | Select OTHERS.                                                                                 |
| 5  | Select SETTINGS.                                                                               |
| 6  | Select BLUETOOTH.                                                                              |
| 7  | Using the touchscreen, select 'Switch On'. If this option is not there skip this step.         |
| 8  | Select Base > Association > New Base.                                                          |
| 9  | The terminal will associate with the base and display 'Association Successful' when completed. |
| 10 | The Bluetooth icon on the screen will become green to indicate successful pairing.             |

# 22. ANZ POS Move Terminal – Integrated

#### 22.1 HOW TO INSTALL ANZ POS MOVE TERMINAL - INTEGRATED

For new terminal installations, please contact your IT support team or Point of Sale (POS)Vendor for installation instructions before you follow the below steps.

Please plug in the terminal's base to your Point of Sale using either the serial or USB Cable provided. Connect the base to a power outlet using the provided power cable. Once the terminal is connected to the base, please follow the below instructions when installing your terminal.

#### Associate with Base

| 1 | Place the ANZ POS Move terminal onto the base.           |
|---|----------------------------------------------------------|
| 2 | Press the MENU key to access ANZ POS Move terminal menu. |
| 3 | Select TERMINAL.                                         |
| 4 | Select OTHERS.                                           |
| 5 | Select SETTINGS.                                         |

| 6 | Select BLUETOOTH.                                                                      |
|---|----------------------------------------------------------------------------------------|
| 7 | Using the touchscreen, select 'Switch On'. If this option is not there skip this step. |
| 8 | Select Base > Association > New Base.                                                  |

- \_\_\_\_\_
- 9 The terminal will associate with the base and display 'Association Successful' when completed.
- 10 The Bluetooth icon on the screen will become green to indicate successful pairing.

#### **Configuring Communications Mode**

| 1 | Press the <b>FUNC</b> key.                                                                                                    |
|---|----------------------------------------------------------------------------------------------------|
| 2 | Key in 6 and press ENTER.                                                                                                    |
| 3 | Your ANZ POS Move terminal has a SIM card in the back (either Optus or Telstra). If you are unsure what SIM card is in the terminal you can check by looking at the top left corner of the terminal to see if it displays Optus or Telstra. Note: The terminal needs to be powered on. |

4 Press the F2 touchscreen button to scroll to Optus or Telstra (as identified in the above step) and press ENTER.

#### **Configuring Terminal ID**

- 1 Press the FUNC key.
- 2 Key in 3 and press ENTER.
- 3 Type in Access Code 0240 and press ENTER.
- 4 Type in your 11 digit Terminal ID and press ENTER.
- 5 Press CANCEL to accept the changes and return to the idle screen.

#### Set Terminal to Integrated Mode

- 1 Press the FUNC key.
- 2 Key in 2 and press ENTER.
- 3 Type in Access Code 0240 and press ENTER.
- 4 The Terminal ID will display on the screen, press ENTER.
- 5 At INTERFACE TYPE, press the F2 touchscreen button to scroll to PCEFTPOS then press ENTER.
- 6 At ETHERNET SETTINGS, press the F2 touchscreen button to scroll to SKIP and press ENTER.
- 7 Press CANCEL to complete Interface change and return to the main ANZ Worldline Payment Solutions screen.

#### Configuring Cable Type - USB Cable

| key |
|-----|
|     |

- 2 Key in 11112227 and press ENTER.
- 3 Terminal displays 'CONFIGURE TERMINAL COMMS?', press ENTER.
- 4 Terminal displays 'POS COMMS METHOD', use the F2 touchscreen button to select SERIAL and press ENTER.
- 5 Use the F2 touchscreen button to select USB SLAVE and press ENTER.
- 6 Terminal displays PROTOCOL, use the F2 touchscreen button to select VLI 38400 and press ENTER.
- 7 The terminal will return to the main ANZ Worldline Payment Solutions idle screen.

#### Configuring Cable Type - Serial Cable

- 1 Press the FUNC key.
- 2 Key in 11112227 and press ENTER.
- 3 Terminal displays 'CONFIGURE TERMINAL COMMS?', press ENTER.
- 4 Terminal displays 'POS COMMS METHOD', use the F2 touchscreen button to select SERIAL and press ENTER.
- 5 Use the F2 touchscreen button to select COMO 0 or COM0 1 and press ENTER.
- 6 Terminal displays PROTOCOL, use the F2 touchscreen button to select ASYNC DLE 9600 and press ENTER.
- 7 The terminal will return to the main ANZ Worldline Payment Solutions idle screen.

#### TMS Logon

| 1 Press | the | FUNC | key. |
|---------|-----|------|------|
|---------|-----|------|------|

- Key in 102 and press ENTER.
- 3 Terminal will begin to do a TMS download.
- 4 When completed the terminal will display 'TMS ACTION FINISHED' and return to the ANZ Worldline Payment Solutions idle screen.

#### **Terminal Initialisation**

- 1 Press the FUNC key.
- 2 Key in 110 and press ENTER.
- 3 Terminal will begin perform an initialisation.
- 4 When completed the terminal will display 'LOGON APPROVED' and return to the ANZ Worldline Payment Solutions idle screen.

Note: If the screen does not display 'LOGON IN PROGRESS PLEASE WAIT' contact ANZ Worldline Payment Solutions on 1800 039 025 for further assistance. If you have an activation/reference number, please have the number handy.

# **23. Common Terminal Error Messages**

Below is a list of decline transaction responses you may come across while operating your ANZ POS Move terminal.

Please contact ANZ Worldline Payment Solutions (24/7) on 1800 039 025 if you are unable to resolve an issue or encounter a decline response not listed below.

| Terminal Display                  | Code | Description                                                                                                    |
|-----------------------------------|------|----------------------------------------------------------------------------------------------------|
| TRAN CANCELLED<br>SYSTEM ERROR N9 | N9   | The terminal is unable to activate an application as there is a reversal, EFB or tip transaction/s in the SAF. |
| CARD NOT ACCEPTED                 | ТВ   | Card not supported by CPT.                                                                                     |
| TRAN DECLINED<br>NO CASH ON CR    | TE   | No Cash-Out on credit account allowed.                                                                         |
| TRAN CANCELLED<br>SYSTEM ERROR TF | TF   | Initialisation required.                                                                                       |
| CARD MUST BE<br>SWIPED            | TK   | No manual card entry.                                                                                          |
| TRAN DECLINED<br>SIGNATURE ERROR  | TL   | Signature declined.                                                                                            |
| TIMEOUT EXPIRED                   | ТМ   | Operator timeout.                                                                                              |
| AMOUNT EXCEEDS<br>PINPAD LIMIT    | TR   | Card limit exceeded.                                                                                           |
| TRAN CANCELLED<br>SYSTEM ERROR TT | TT   | Pre-auth batch full.                                                                                           |
| EFB DISALLOWED<br>SAF BATCH FULL  | TU   | Batch full.                                                                                                    |
| DECLINED CALL YOUR BANK           | TV   | EMV SDA error.                                                                                                 |
| TRAN CANCELLED<br>NOT AUTHORISED  | TW   | Authorisation declined.                                                                                        |
| CARD NOT ACCEPTED                 | ΤY   | Card rejected by CPT.                                                                                          |
| TRAN CANCELLED<br>NO RESPONSE     | X0   | No host response.                                                                                              |
| CARD EXPIRED                      | X2   | Card expired.                                                                                                  |
| CASH-OUT NOT ALLOWED              | X5   | No cash on credit account.                                                                                     |
| TRAN CANCELLED ERROR 02           | X6   | Incoming TID mismatch.                                                                                         |
| TRAN CANCELLED ERROR 05           | X7   | Incoming MAC error.                                                                                            |
| TRAN CANCELLED<br>SYSTEM ERROR X8 | X8   | PDU error returned (see notes below).                                                                          |
| PDU ERROR 6xx-xx                  | X8   | Secondary error/ information display (TMS logon only).                                                         |
| TRAN CANCELLED<br>SYSTEM ERROR X9 | X9   | CNP header length error.                                                                                       |

| TRAN CANCELLED<br>SYSTEM ERROR XA | ХА | CNP destination error.                                                                        |
|-----------------------------------|----|-----------------------------------------------------------------------------------------------|
| TRAN CANCELLED<br>MSG TYPE ERROR  | XC | Incoming message type mismatch.                                                               |
| CARD NUMBER INVALID               | XD | Card failed LUHN check.                                                                       |
| INVALID EXPIRY DATE               | XE | Invalid expiry date entered.                                                                  |
| TRAN CANCELLED<br>INVALID TRAN    | XF | Invalid transaction request.                                                                  |
| TRAN CANCELLED<br>ERROR 03        | ХН | Stan mismatch.                                                                                |
| TRAN CANCELLED<br>SYSTEM ERROR XJ | XJ | Valid message received on the RS232 port while the terminal is attempting to contact the TMS. |
| TRAN CANCELLED<br>STATUS UNKNOWN  | XL | No host response<br>(pre-authorisation cancellation).                                         |
| MODER ERROR RETRY?<br>YES/NO      | ZO | Modem error.                                                                                  |
| NO LINE RETRY?<br>YES/NO          | Z1 | No dial tone detected.                                                                        |
| NO ANSWER RETRY?<br>YES/NO        | Z2 | No answer.                                                                                    |
| NUMBER BUSY RETRY?<br>YES/NO      | Z3 | Number busy.                                                                                  |
| HOST NO INVALID                   | Z4 | No host phone number entered into terminal.                                                   |
| POWER FAIL                        | Z5 | Power failure during a transaction.                                                           |
| ERROR 01                          | Z6 | No carrier detected.                                                                          |
| LINE IN USE                       | Z8 | Line in use – multi-drop.                                                                     |
| NO LAN POLL                       | Z9 | Error on multi-drop LAN.                                                                      |

### 24. Filing and Retention of Transaction Records and Vouchers

Please make sure you retain your copies of manual credit card, cheque and savings account transaction Vouchers, Transaction Records and all MOTO Transaction Records and associated order details in a secure place for a period of 30 months from the date of the transaction or such other period required by card schemes, Law or notified by ANZ Worldline Payment Solutions.

For easy retrieval of Vouchers and Transaction Records, it is recommended to file them in date order. Check your Vouchers and Transaction Records against your monthly ANZ Worldline Payment Solutions Merchant Statement.

Ensure all Vouchers and Transaction Records are destroyed after 30 months, preferably by shredding or tearing into small pieces.

### ANZ WORLDLINE MU. Payment Solutions

On 15 December 2020 Australia and New Zealand Banking Group Limited announced that it was setting up a partnership with Worldline SA to provide leading payments technology and merchant services in Australia.

The joint venture formed by ANZ and Worldline SA is known as ANZ Worldline Payment Solutions and aims to give merchant customers in Australia access to Worldline SA's market-leading payments technology and future innovations. ANZ Worldline Payment Solutions commenced operations on the 1st April, 2022.

Pairing Worldline SA's global leadership with ANZ's local expertise and existing relationships, ANZ Worldline Payment Solutions aims to offer fast, reliable and secure point-of-sale and online payment acceptance for merchants and their customers in Australia, and strives to deliver a suite of competitive products and an innovative roadmap to help your business grow.

ANZ Worldline Payment Solutions means Worldline Australia Pty Ltd ACN 645 073 034 ("Worldline"), the provider of merchant solutions under the Merchant Agreement. Worldline is not an authorised deposit taking institution (ADI) and entry into the Agreement is neither a deposit nor liability of ANZ or any of its related bodies corporate (together "ANZ Group"). Neither ANZ nor any other member of the ANZ Group stands behind or guarantees Worldline.

#### anzworldline.com.au

ANZ Worldline Payment Solutions means Worldline Australia Pty Ltd ACN 645 073 034 ("Worldline"), the provider of merchant solutions under the Merchant Agreement. Worldline is not an authorised deposit taking institution (ADI) and entry into the Agreement is neither a deposit nor liability of ANZ or any of its related bodies corporate (together "ANZ Group"). Neither ANZ nor any other member of the ANZ Group stands behind or guarantees Worldline.